## **Concur Training: Travel & Expense Requests**

- Esmeralda Abejar, Director, College Business Services,
- Norco College
- Lenny Riley, Instructional Technology Specialist
- Norco College Misty Griffin, Financial & Technical Analyst Norco College

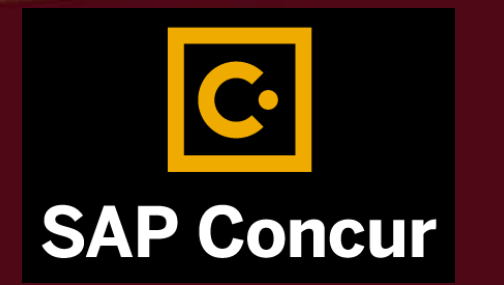

NORCO COLLEGE

## SAP Concur : Travel & Expense

- How to Access Concur
- Updating Your Travel Profile
- <u>Creating/Submitting Travel Requests</u>
- Travel Request Approval Process
- <u>Reviewing/Approving Travel Requests</u>
- Booking Travel

- <u>Creating/Submitting Expense Reports</u>
- Expense Report Approval Process
- Monthly Mileage Reports
- <u>Reviewing/Approving Expense Reports</u>
- Delete, Cancel or Close/Inactivate
   <u>Request</u>

#### NORCO COLLEGE

## How to Access Concur

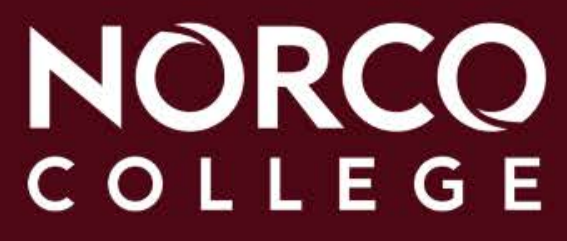

#### NORCO COLLEGE

### GO.RCCD.EDU – https://go.rccd.edu

- College/District Email Address = FirstName.LastName@norcocollege.edu
- Password is the same as your Network and Email (Office365) password Secure Login

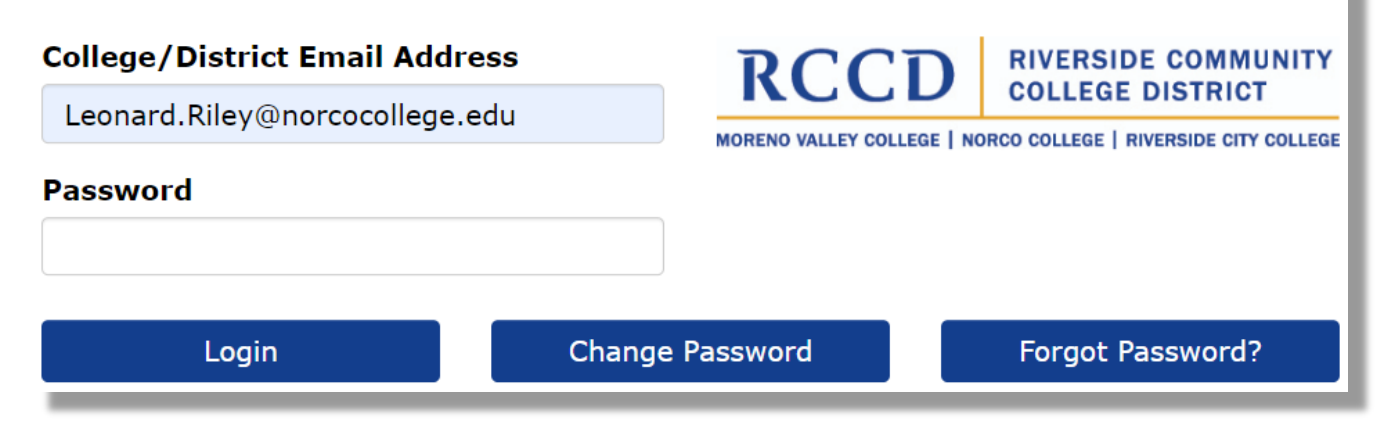

#### NORCO COLLEGE

## GO.RCCD.EDU - Single Sign-On (SSO) Portal

|                |                                           | I                    | Logged in as: Leonard.Riley@norcocollege.edu   Log_Out                                                                                                    |
|----------------|-------------------------------------------|----------------------|----------------------------------------------------------------------------------------------------|
|                |                                           |                      | Manage Your Account Settings                                                                                                    |
| Click          | RCCD RIVERSIDE COMMUN<br>COLLEGE DISTRICT | Single Sign-On Por   | tal                                                                                                    |
| onthe          | SAML SSO Password-based SSO               |                      | Size: Large   Change                                                                                                    |
| Concur<br>icon | 25Live                                    | 25Live PRO           | SERVER SERVER SERV |
|                | Concur<br>SAP Concur                      | etrieve<br>by Solder | 1 Office 365 Office 365                                                                                                    |

## **Updating Your Travel Profile**

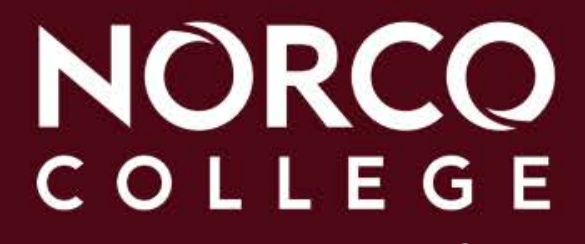

#### NORCO COLLEGE SAP Concur C.

| Updating Your             | SAP Concur C                                  |                                                                                                    |
|---------------------------|-----------------------------------------------|----------------------------------------------------------------------------------------------------|
| Accessing Profile Options | Hello, William                                | +         IU         UI         I5           New         Authorization<br>Requests         Purchase<br>Requests         Available<br>Expenses         Expenses |
|                           | TRIP SEARCH                                   | ALERTS Click Profil                                                                                                    |
| Updating Your Information | * = • •                                       | Tripit creates a schedule with all your travel details in one place, accessible on Android or                                                                  |
| Updating Travel Settings  | Flight Search                                 | IPhone.<br>Simply connect your Concur account to TripIt Connect to TripIt Not agent new                                                                        |
|                           | Round Trip One Way Multi City                 |                                                                                                    |
|                           | From @                                        | COMPANY NOTES                                                                                                    |
|                           | Find an argot 1 Select multiple argorts       |                                                                                                    |
|                           | Arrival city, airport or train station        | Fusion Demo 1                                                                                                    |
|                           | Find an argont 1. Select multiple automs      | As of May 1                                                                                                    |
|                           | South                                         | Welcome to Concur<br>Welcome to Concur !                                                                                                    |
|                           | Skaltti                                       |                                                                                                    |
|                           | Show More                                     | Thank you for your participation                                                                                                    |
|                           | Or, tell us in your words what you want to do | Readmon                                                                                                    |
|                           | The state and the set of the of the state     | WIT MORO                                                                                                    |
|                           | MY TRIPS (6)                                  | $\begin{array}{c c c c c c c c c c c c c c c c c c c $                                                                                                    |
| Revised: Feb 21, 2018     |                                               | Great You currently have 10/28 SpringHill Suites Business Trip                                                                                                 |

### UPDATING YOUR TRAVEL PROFILE

Before you enter a travel request, enter your personal and company information, travel preferences, and frequent-traveler program information.

#### Important Note

Your Name and Airport Security: Please make certain that the first, middle, and last names shown below are identical to those on the photo ide the airport. Due to increased airport security, you may be turned away at the gate if the name on your identification does not match the name on y

| Title | First Name | Middle Name[Required] | Nickname | Last Na |
|-------|------------|-----------------------|----------|---------|
|       | LEONARD    | William               | Lenny    | RILEY   |
|       |            | No Middle Name        |          |         |

Verify your **Personal Information**. Make certain that the first, middle, and last names shown are identical to those on the photo ID that you will be presenting at the airport. If it is incorrect, contact your local Concur administrator, Lenny Riley, if it needs to be updated.

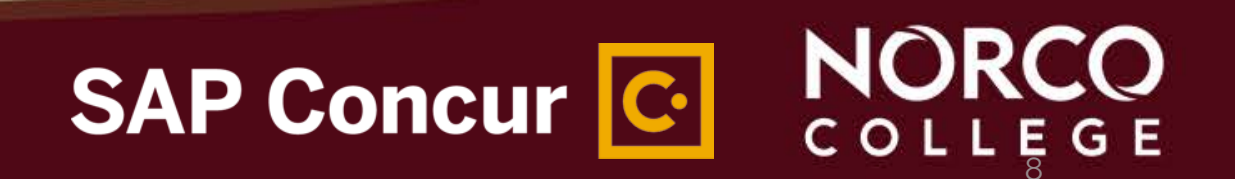

The next section is your Company Information and should also already be prepopulated with your Employee ID and the name of your manager. Verify that the information is correct. If you notice any errors, contact your local Concur administrator.

#### **Company Information**

# Employee ID 2705996 Manager Org. Unit/Division Employee Position/Title SAMUEL LEE

## SAP Concur C. NORCO

| Work Address             |                             |                |                 | Go to top |
|--------------------------|-----------------------------|----------------|-----------------|-----------|
| Company Name             | Assigned Location           |                |                 |           |
| Learning Services Demo   | Main Location (Redmond, WA) | •              |                 |           |
| Street                   |                             |                |                 |           |
| 18400 NE Union Hill Road | Addre                       | rss same as as | signed location |           |
| City                     | State/Province/Region       |                |                 |           |
| Redmond                  | WA                          |                |                 |           |
| Postal Code Country      |                             |                |                 |           |
| 98052 United             | States of America           |                |                 |           |
| Street                   | State/Province/Region       |                |                 |           |
| Postal Code Country      |                             |                |                 |           |
| United                   | States of America           | ٠              |                 |           |
| Contact Information      |                             | Save           |                 | Go to top |
| Work Phone[Required**]   | Work Extension              |                | Work Fax        |           |
| 1 425 590 4567           |                             |                |                 |           |
| 2nd Work Phone/Remote O  | ffice Home Phone [Require   | ed**]          |                 |           |
|                          | 1 425 590 4587              |                |                 |           |

Verify your Work and Home Address, and your **Contact Information**. Fields marked [Required] and [Required\*\*] must be completed to save your profile.

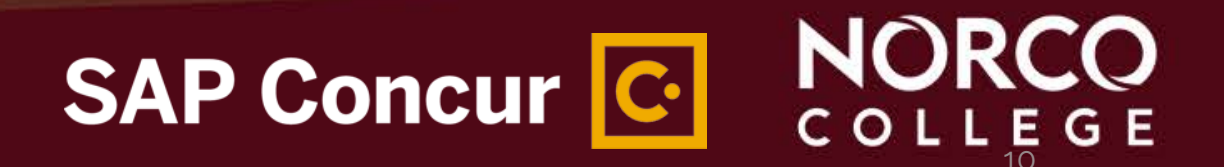

Save

#### Work Address

| Company Name                            | Assigned Location                                                                                                    |                     |
|-----------------------------------------|----------------------------------------------------------------------------------------------------|---------------------|
| Riverside Community Coll                | Norco CA (Norco, CA)                                                                                                    |                     |
| Street                                  | Please choose a company location.<br>United States of America - CA                                                            | Mr.                 |
| 2001 Third Street                       | Corona CA (Corona, CA)<br>Jurupa Valley (Jurupa Valley, CA)<br>Moreno Valley (Moreno Valley, CA)                              | ; assigned location |
| City<br>Norco                           | Norco CA (Norco, CA)<br>Ambs Drive (Riverside, CA)<br>Bundy Avenue (Riverside, CA)                                            |                     |
| Postal Code Country/F<br>92860 United S | Davis Avenue (Riverside, CA)<br>Magnolia Avenue (Riverside, CA)<br>Main Location (Riverside, CA)<br>Market St (Riverside, CA) | <b>v</b>            |

The work address section automatically populates the company name of *Riverside* Community College District. Under "Assigned Location," select from the drop-down menu the company location of where you work.

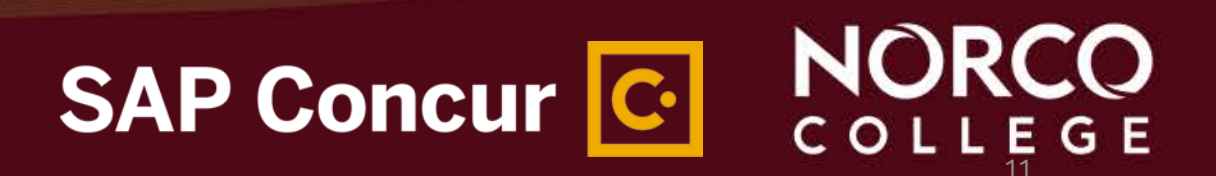

## **UPDATING YOUR TRAVEL PROFILE** In the **Email Addresses** section, you can add and verify your email address.

#### Email Addresses

Please add at least one email address.

- How do I add an email address?
- Travel Arrangers / Delegates
- Why should I verify my email address?
- How do I verify my email address?

| Email Address                  | Verification Status | Verify                  | Contact? |
|--------------------------------|---------------------|-------------------------|----------|
| leonard.riley@norcocollege.edu | Verified            | Disable<br>Verification | Yes      |
|                                |                     |                         |          |
|                                |                     |                         | /        |

## SAP Concur C. NORCO

When you verify your email address, Concur can associate information forwarded from that email address to your account.

With your verified email address, you can:

- Forward travel plans to plans@concur.com to have reservations added to your trips.
- Forward your receipt images to receipts@concur.com to have your receipts uploaded into your Available Receipts.

SAP Concur C.

## **UPDATING YOUR TRAVEL PROFILE** Complete the **Emergency Contact** fields, as needed.

| Name           |                | Relationship             |
|----------------|----------------|--------------------------|
| Street         |                |                          |
|                |                | Address same as employee |
| City           | State/Province | Postal Code              |
| Riverside      | CA             |                          |
| Country/Region | Phone          | Alternate Phone          |
|                |                |                          |

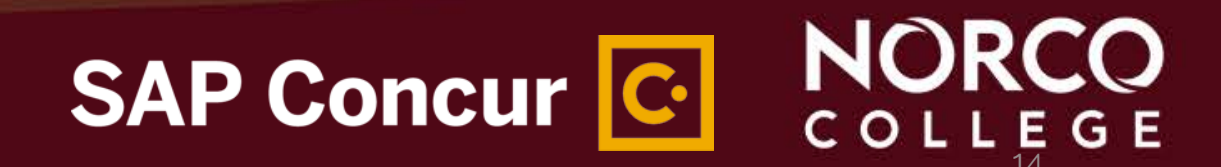

## In the **Travel Preferences** section, you can select your discount travel rates and fare classes...

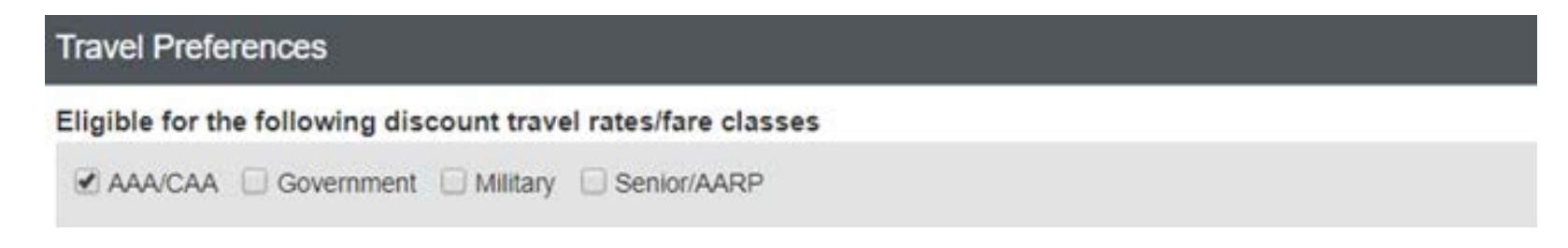

#### ...specify Air Travel Preferences...

#### Air Travel Preferences @

| Seat            | Seat Section   | Special Meals |    | Ticket Delivery            |                |
|-----------------|----------------|---------------|----|----------------------------|----------------|
| Window •        | Forward •      | Regular Meal  | •  | E-ticket when possible 🔻   |                |
| Preferred Depar | ture Airport 🕢 |               | Ot | her Air Travel Preferences | Medical Alerts |
|                 |                |               |    |                            |                |

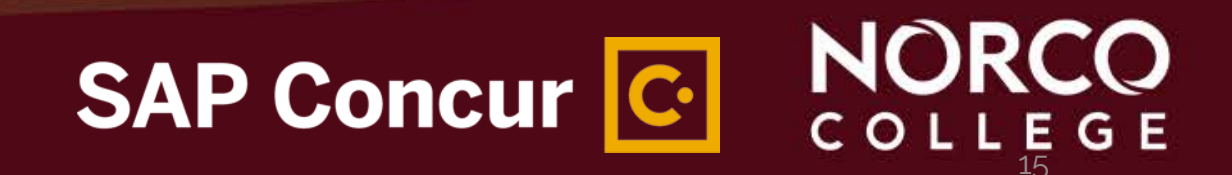

#### ...specify Hotel and Car Rental Preferences...

#### Hotel Preferences

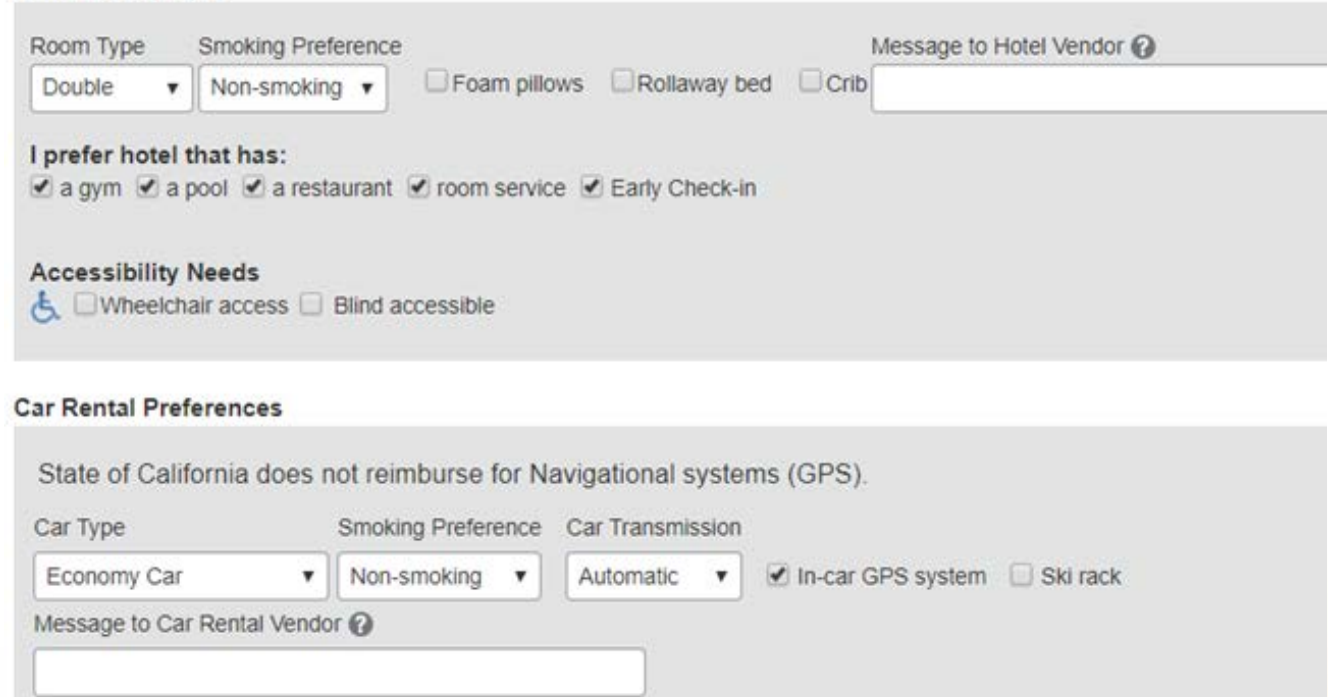

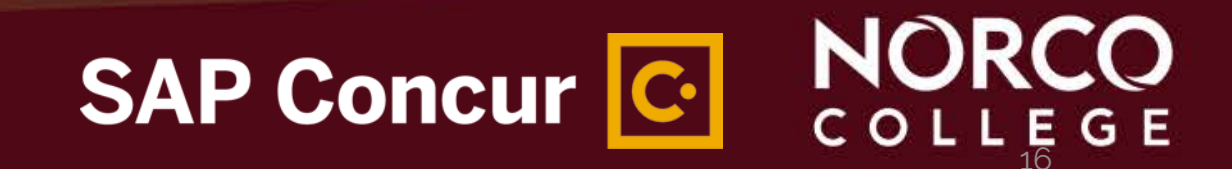

#### ...and add Frequent-Traveler and Advantage Programs...

#### Frequent-Traveler Programs

| Your Frequent Traveler, Driver, and Hotel Guest Programs |                     |                                |  |  |  |
|----------------------------------------------------------|---------------------|--------------------------------|--|--|--|
| ¥                                                        | American Airlines 🍾 | American Airlines AA Advantage |  |  |  |
| Ŀ                                                        | HYATT.              | Hyatt (HY) World of Hyatt      |  |  |  |

#### Add Travel Programs

Please enter programs EXACTLY as they appear on your card, excluding spaces and dashes. Do not add any additional characters. Do not include the carrier code. If you enter a program incorrectly, you will get a profile error from the reservation system. For example, if your card is printed "AA12345" or "John Doe/12345", your program number is "12345".

The page allows you to enter up to 5 advantage programs at a time. Select the name of the company followed by the program number and the card expiration date.

| 1 Air/Rail Carrier<br>Amtrak | Advantage Program | Advantage Program Number Expiration Date |
|------------------------------|-------------------|------------------------------------------|
| 2 Air/Rail Carrier           | Advantage Program | Advantage Program Number Expiration Date |
| Select a carrier 🔹           | •                 |                                          |

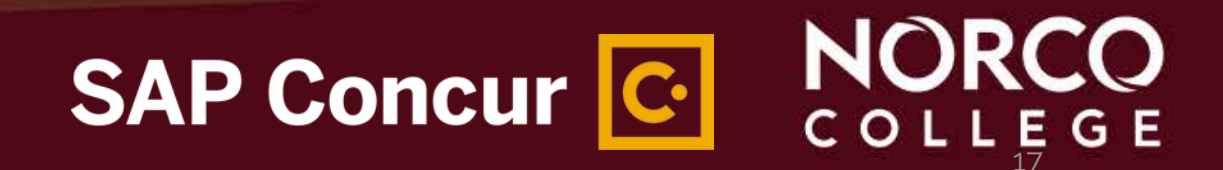

If you have pending Southwest Airlines ticket credits from before creating your Concur profile, you can enter them, under **Unused Tickets** and **Southwest Ticket Credits,** by clicking the "Add Ticket Credit" link. Enter the information and click "Add Ticket Credit" to save.

|                          |                                                          | SA                       | P Concur C |  |
|--------------------------|----------------------------------------------------------|--------------------------|------------|--|
| Add Ticket Credit        |                                                          | Cancel Add Ticket Credit |            |  |
| Southwest Ticket Credits | Ticket Amount:                                           |                          |            |  |
| Unused Tickets           | Add Ticket Credit Southwest Record Locator: Valid Until: | ×                        | _          |  |

TSA requires entry of gender and date of birth in the **TSA Secure Flight** section. You can also enter a Redress Number or your TSA PreCheck Known Traveler Number if you have one. Click on the Quick Help icon for additional information about these options.

#### TSA Secure Flight

The Transportation Security Authority (TSA) requires us to transmit information collected from you. Providing information is required. If it is not provided, you may be subject to additional screening or denied transport or authorization. TSA may share information you provide with law enforcement or intelligence agencies or others under its records notice. For more on TSA privacy policies or to view the records notice and the privacy impact assessment, see the TSA's web site at WWW.TSA.GOV.

| Gender [Required] | Date of Birth (mm/dd/yyyy)[Required] | DHS Redress No.(?) | TSA Pre | Known Traveler Number |
|-------------------|--------------------------------------|--------------------|---------|-----------------------|
| O Male O Female   |                                      |                    |         |                       |

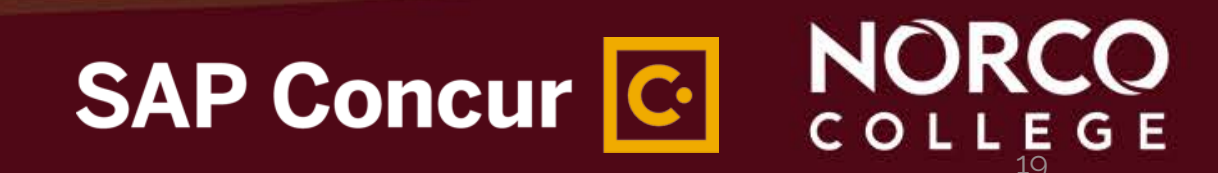

From the **Credit Cards** section, add or update your credit card information that you use to book travel. *NOTE: Credit card info is needed only for personal travel or hotel incidentals. Purchasing will pay for conference registrations, hotel reservations and airline tickets.* 

Add a Credit Card \* Required Enter the appropriate information for the credit card you'd like to use below. Use the "Display Name" field to label the card so you can easily identify and select it when using features that require a credit card transaction.

| Display Name (e.g., My Corporate Card) * | Your name as it appears on this card * |          |      |        |   |  |
|------------------------------------------|----------------------------------------|----------|------|--------|---|--|
| Card Type *                              | Credit Card Number *                   | Expirati | on l | Date * |   |  |
| American Express                         | 5555-0000-5555-0000                    | 10       | •    | 2021   | • |  |

Use this card as the default card for:

Plane Tickets Rail Tickets Car Rentals V Hotel Reservations

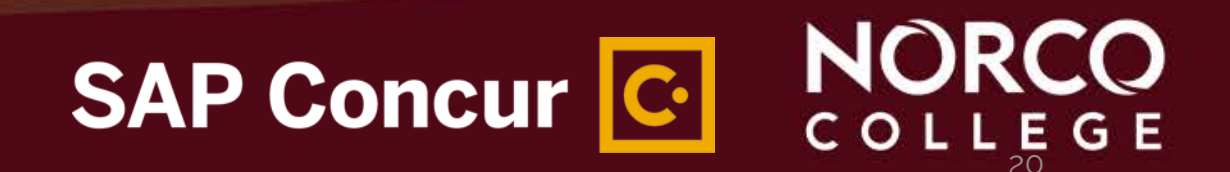

Enter your passport or visa information in the International Travel: Passports and Visas section. *NOTE: This is not required information for domestic travel.* 

| International Travel: Passports and Visas                                                                      |                                                            | Go to top         |
|----------------------------------------------------------------------------------------------------|------------------------------------------------------------|-------------------|
| Adding your passport information to your profile will allow us to include it in your reserved a little easier. | vations. Having this information in your reservation can m | ake international |
| Passports                                                                                                    |                                                            | Add a Passport    |
| I do not have a passport                                                                                       |                                                            |                   |
| International Visas                                                                                            |                                                            | 🕂 Add a Visa      |
|                                                                                                    |                                                            |                   |
|                                                                                                    |                                                            | NOR               |
|                                                                                                    | SAP Concur                                                 | COLLE             |

21

Once your entire profile has been completed, click any of the "**Save**" buttons visible. If any errors occur, a pop-up message will inform you of any corrections that are needed. Correct the errors and click "**Save**" again. Once the profile has been saved a "Profile Saved" message will appear in the upper right hand portion of the screen.

## **Profile Saved**

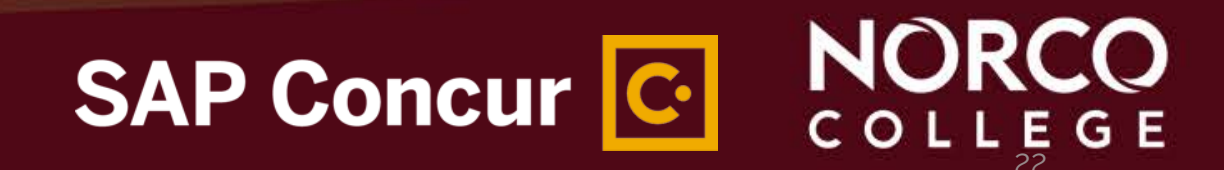

## Creating/Submitting Travel Requests

#### NORCO COLLEGE

#### NORCO COLLEGE SAP Concur C.

#### **CREATING/SUBMITTING TRAVEL REQUESTS**

To create a travel request, click on **Requests** from the Concur home page. Then, click **New Request** from underneath **Requests**...

| SAP Concur 🖸    | Requests    | Travel    | Expense | App Center |
|-----------------|-------------|-----------|---------|------------|
| Manage Requests | New Request | Quick Sea | arch    |            |

## CREATING/SUBMITTING TRAVEL REQUESTS ...or, from the Concur home page, click + New > Start a Request from the top right hand side of

the screen.

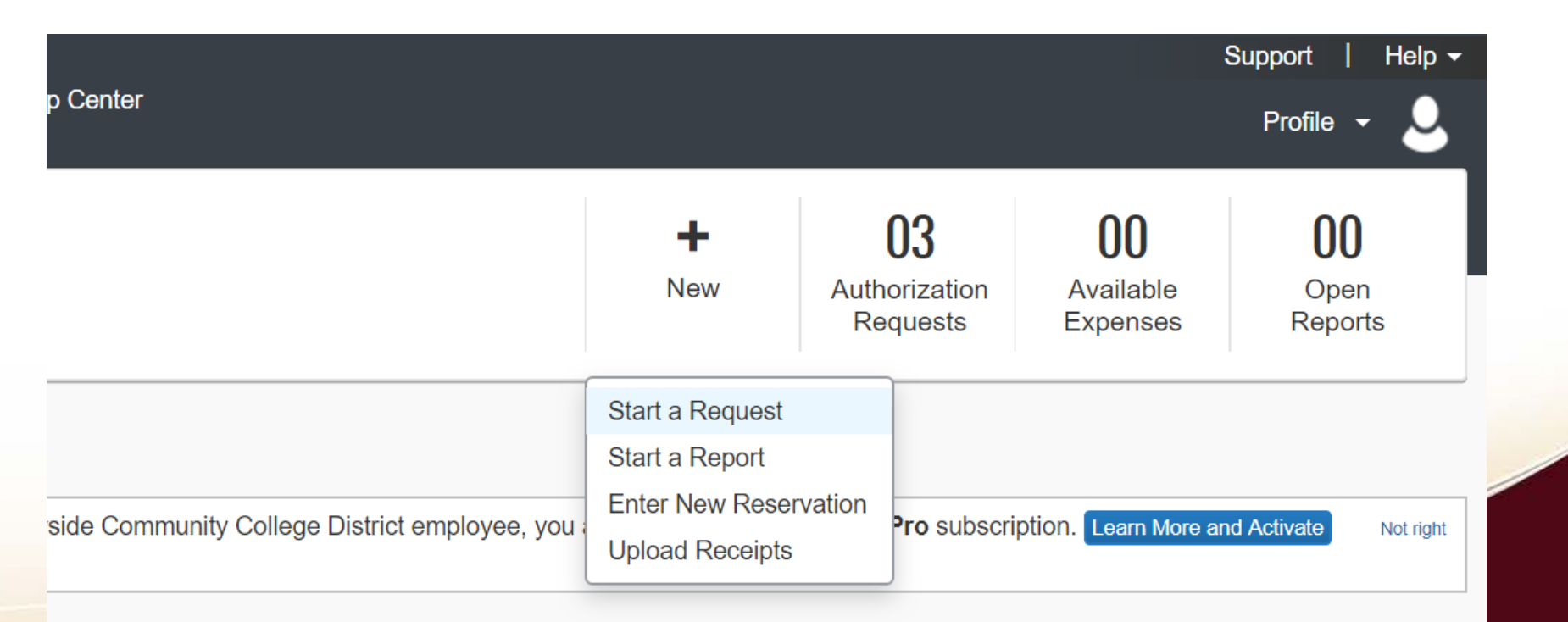

## SAP Concur C NORCO

A blank request will appear on the screen. Enter information in all fields with a red border on the left side (those fields are required).

| Request 37GD                                                                                                    |                                      | Cancel Save Attachment                      | s • Print / Email • Delete Request   | Submit Request  |
|----------------------------------------------------------------------------------------------------|--------------------------------------|---------------------------------------------|--------------------------------------|-----------------|
| Request/Trip Name:       CollegeNET User Conference         Additional Information:                                                                                                    |                                      |                                             | Status                               | . Not Submitted |
| Request/Trip Name     How will you book your travel?     Business Trip Start Date       CollegeNET User Conference     01. Book online - Concur Travel     07/18/2020       Out of State and beyond 500 miles?     Destination City     Destination Country       No     V     Los Angeles, California     UNITED STATES | Business Trip End Date<br>07/23/2020 | Request/Trip Purpose<br>Conference Attendee | Paid for by an outside entity?<br>No |                 |
| Traveler Type     Does this trip contain personal travel?     Personal Dates of Travel       Staff     V     No     V                                                                                                    | Additional Information               | Comment                                     |                                      |                 |
| Fund         School         Resource           (11) 11 - UNRESTRICTED GENERAL FL         (EMB) EMB - DEAN OF INSTRUCTION         (1000) 1000 - GENERAL FUND                                                                                                    | Project Year 0 V                     | ]                                           |                                      |                 |
| Goal     Function     Group       6017     (5000) 5000 - DEAN OF INSTRUCTION;     NC                                                                                                    | ~                                    |                                             |                                      |                 |
| Cash Advance                                                                                                    |                                      |                                             |                                      |                 |
| Cash Advance Amount Cash Advance Comment                                                                                                    |                                      |                                             |                                      |                 |
|                                                                                                    |                                      |                                             |                                      | NOR             |

SAP Concur

How will you book your travel? There are three options for booking your travel:

**01.** Book Online - Concur Travel - Select this option if you will be using the booking feature within Concur to book any portion (airfare, hotel, car rental) of your travel after the travel request has been fully approved

**02.** Book with Agent - Cal Travel Store – Select this option if you will be contacting the Cal Travel Store Agency for assistance in booking your travel. This option is recommended if your travel will include multiple stops, group travel, or other complicated variations, such as personal travel dates added to the business trip

**03.** Book Outside of Concur and Cal Travel Store – Select this option if you will be making all of your travel arrangements outside of Concur segments (purchased airfare, reserved hotel and car rental, registered for conference). You will be able to add details about the expenses you've incurred or reservations you made in the Expense segment

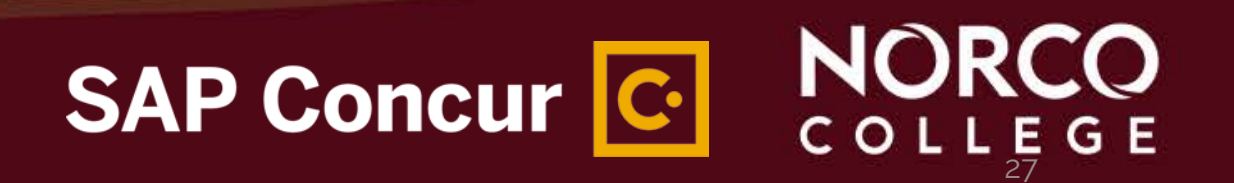

*If you're including personal travel* to your business trip, select option "02. Book with Agent – Cal Travel Store" under the "*How will you book your travel?"* field on the **Request Header** tab.

| Request 37GD                                                                               |                                |                        | Cancel Save Attachment | ts   Print / Email   Delete Request Stat | Submit Request |
|--------------------------------------------------------------------------------------------|--------------------------------|------------------------|------------------------|------------------------------------------|----------------|
| Request/Trip Name: CollegeNET User Conference<br>Additional Information:                   |                                |                        |                        | Star                                     |                |
| Request Header         Segments         Expenses         Approval Flow         Audit Trail |                                |                        |                        |                                          |                |
| Request/Trip Name How will you book your travel?                                           | Business Trip Start Date       | Business Trip End Date | Request/Trip Purpose   | Paid for by an outside entity?           |                |
| CollegeNET User Conference 02. Book with Agent - Cal Travel Store 🗸                        | 07/18/2020                     | 07/23/2020             | Conference Attendee    | No                                       | ~              |
| Out of State and beyond 500 miles?                                                         | Destination Country            |                        |                        |                                          |                |
| No V Los Angeles, California                                                               | UNITED STATES V                |                        |                        |                                          |                |
|                                                                                            |                                |                        |                        |                                          |                |
| Traveler Type Does this trip contain personal travel?                                      | Personal Dates of Travel       | Additional Information | Comment                | )                                        |                |
| Staff Ves V                                                                                | l                              |                        |                        |                                          |                |
|                                                                                            |                                |                        |                        |                                          |                |
|                                                                                            |                                |                        |                        | ]                                        |                |
| Fund School                                                                                | Resource                       | Project Year           |                        |                                          |                |
| (11) 11 - UNRESTRICTED GENERAL FL 🗸 (EMB) EMB - DEAN OF INSTRUCTION 🗸                      | (1000) 1000 - GENERAL FUND 🗸 🗸 | 0 🗸                    |                        |                                          |                |
| Goal Eunction                                                                              | Group                          |                        |                        |                                          |                |
| 6017 V (5000) 5000 - DEAN OF INSTRUCTION, V                                                | NC V                           |                        |                        |                                          |                |
|                                                                                            |                                |                        |                        |                                          |                |
| Cash Advance                                                                               |                                |                        |                        |                                          |                |
|                                                                                            |                                |                        |                        |                                          |                |
| Cash Advance Amount Cash Advance Comment                                                   |                                |                        |                        |                                          |                |
| USD V                                                                                      |                                |                        |                        |                                          |                |
|                                                                                            |                                |                        |                        |                                          |                |
|                                                                                            |                                |                        |                        |                                          |                |
|                                                                                            |                                |                        |                        |                                          |                |
| A Contract of the second                                                                   |                                |                        | AP Conc                |                                          |                |
|                                                                                            |                                | <u> </u>               |                        |                                          | COLLEG         |

28

- Make sure you enter your travel request on the Request tab; the Travel tab is used for obtaining estimated costs. (NOTE: Do not book travel at this point.)
- If you can't spell out the entire conference name in the Request/Trip Name field, make sure to spell it out in the Additional Information and/or the Comment field
- Make sure the budget information on the Request Header tab is correct, including the budget string provided by the area/department funding the request

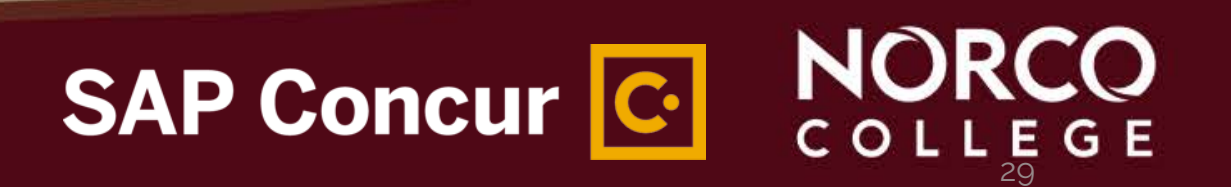

Use the **Travel** section on the Concur ribbon to get estimates that you will enter on your segments.

## (NOTE: DO NOT click BOOK from the Travel section.)

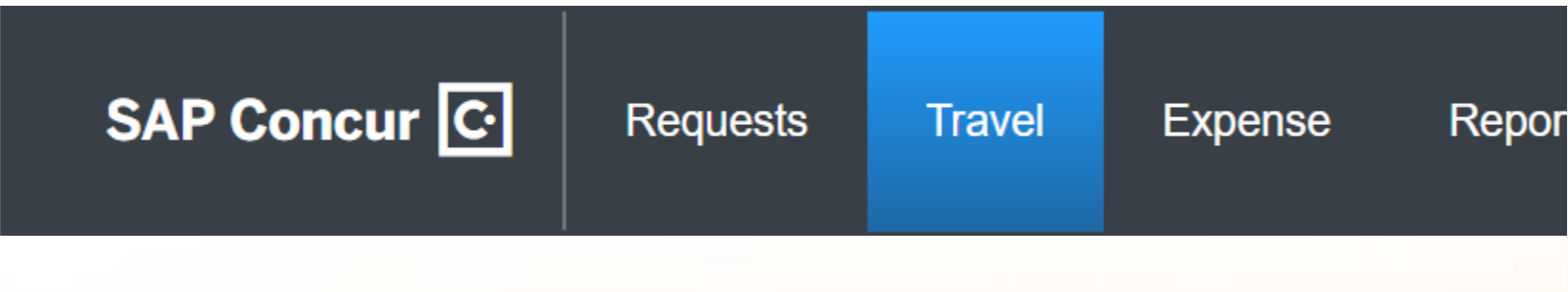

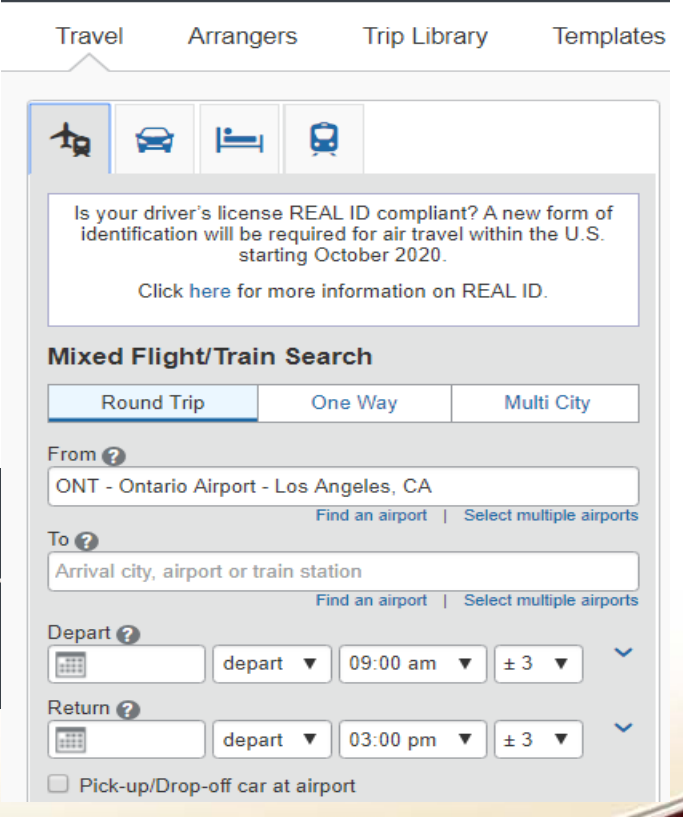

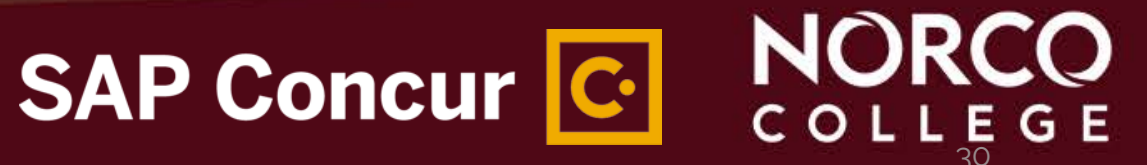

Once you've collected your estimates from the **Travel** section, return to the **Request** section on the Concur ribbon and click on the **Segments** tab, and click on the desired icon. This will create the segments such as flight, hotel and car rental costs.

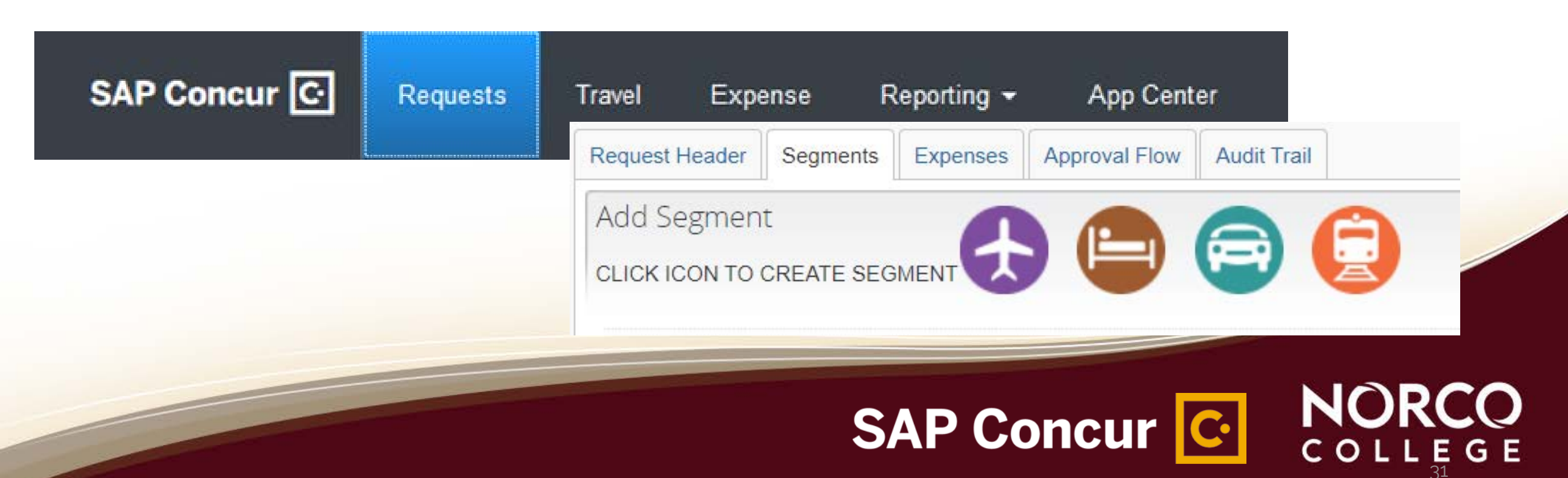

Complete the required fields – including the estimated cost (in the **Amount** field) of the segment – and click **Save**.

| Request Header         Segments           Add Segment         CLICK ICON TO CREATE SEGMENTE | Expenses Approval Flow Audit Trail                    |  |
|---------------------------------------------------------------------------------------------|-------------------------------------------------------|--|
| Air Ticket                                                                                  | Round Trip O One Way Multi-Segment     Amount : USD V |  |
| Outbound                                                                                    | From:<br>To:<br>Date: Depart at V V<br>Comment:       |  |
| Return                                                                                      | Date: Depart at V V<br>Comment:                       |  |
|                                                                                             |                                                       |  |

SAP Concur C

Click the **Expenses** tab to enter mileage, conference registration cost, food and ground transportation costs. (**NOTE: Airfare and Hotel should only be entered on the Expenses tab if you select option** "*02. Book with Agent – Cal Travel Store*" or "*03. Book outside of Concur and Cal Travel Store*," under the "*How will you book your travel?*" field on the Request Header tab.)

| Request Header | Segments Ex | penses | Approval Flow | Audit Trail |          |             |                                                             |                                   |                                                                     |               |                                                   |                            |
|----------------|-------------|--------|---------------|-------------|----------|-------------|-------------------------------------------------------------|-----------------------------------|---------------------------------------------------------------------|---------------|---------------------------------------------------|----------------------------|
| + New Expense  | se Delete   |        |               |             |          | «           | Expense Type:                                               |                                   |                                                                     |               |                                                   |                            |
| Date           | Expense Typ | e      |               | A           | mount    | Requested   |                                                             |                                   |                                                                     |               |                                                   |                            |
|                |             |        |               |             |          |             | To create a new e<br>expense, click the<br>01. Travel Exper | expense, click the expense on the | appropriate expense<br>left side of the page.<br>02. Transportation | type below or | type the expense type in the field<br>03. Mileage | above. To edit an existing |
|                |             |        |               |             |          |             | Airfare                                                     |                                   | Car Rental                                                          |               | 04. Meals                                         |                            |
|                |             |        |               |             |          |             | Hotel                                                       |                                   | Parking                                                             |               | 05. Fees                                          |                            |
|                |             |        |               |             |          |             |                                                             |                                   | Train                                                               |               | Registration Fees                                 |                            |
|                |             |        | T             | OTAL AMOUN  | т   тота | L REQUESTED |                                                             |                                   |                                                                     |               | 06. Other Travel Expenses                         |                            |
|                |             |        |               | \$0.00      | )        | \$0.00      |                                                             |                                   |                                                                     |               |                                                   |                            |

SAP Concur C

- Click the Attachments button to upload the conference flyer (or conference registration invoice), agenda (if available), direct supervisor approval email and/or budget approval email
- Click **Submit Request** to send the travel request for approval from your supervisor

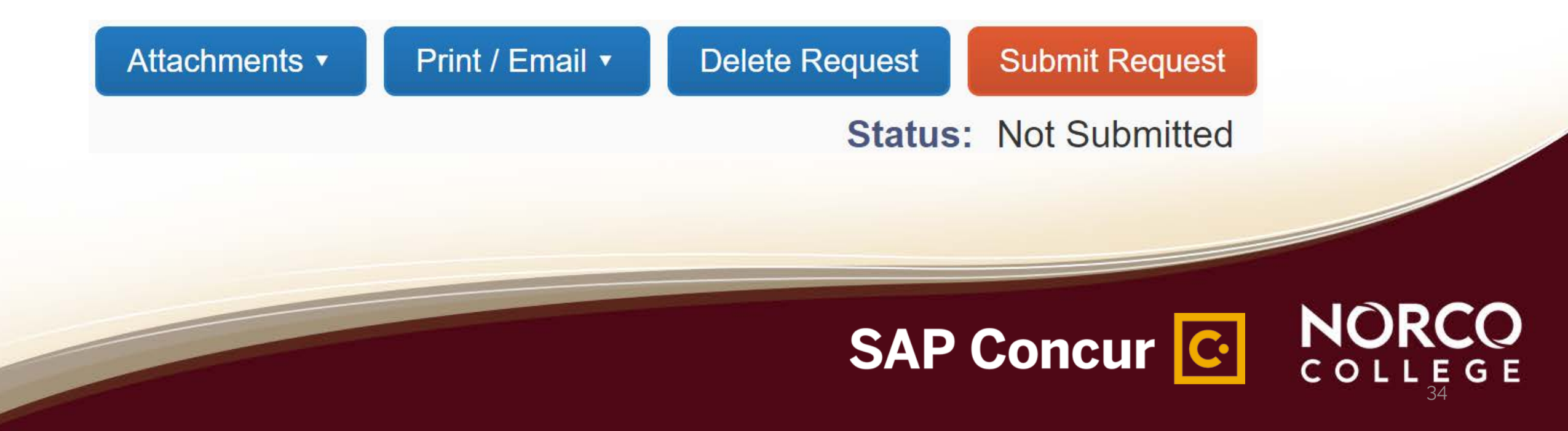

### TRAVEL REQUEST APPROVAL PROCESS

- Travelers have the option to add additional approvers, such as Direct Supervisor and Budget Approver (do this before you submit)
- Submit the TR for approval,
- The TR routes to the area VP, then to the VP of Business Services
- Once the TR is approved, the traveler is notified (via email) and can book the travel by clicking the "Book" link
- Book the travel
  - There is no time limit on booking once a request has been approved and is in the "book" status. However, it is recommended that booking is done immediately since prices for flights, hotel reservations and conference registration tend to increase rapidly)

NOTE: Make sure the booking is done through the "Book" link and not from the Travel section

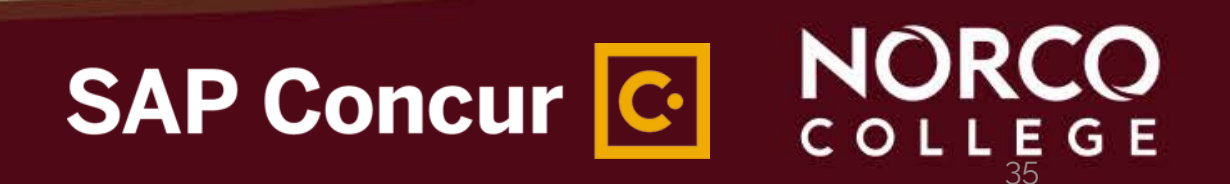

## Reviewing/Approving Travel Requests

#### NORCO COLLEGE

#### **REVIEWING/APPROVING TRAVEL REQUESTS**

- Previewer will look for agenda, supervisor approval and budget approval
- Area Vice Presidents reviews request and attachments (Direct supervisor approval, budget information and budget approval) and approves/rejects the request
- NOTE: TR can still be approved by the Area VP, if necessary, even if the previewer has not reviewed
- VP of Area approved Requests will route to VP of Business Services for approval. VP of Business Services reviews request and attachments (Direct supervisor approval, budget information and budget approval) and approves/rejects the request

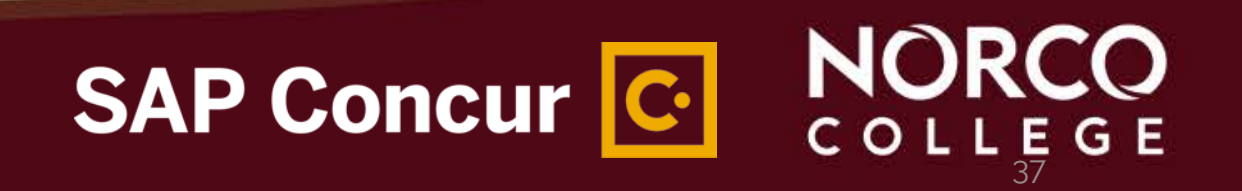

## **Booking Travel**

#### NORCO COLLEGE

### **BOOKING TRAVEL**

- Submit the TR for approval
- The TR routes to the area VP, then to the VP of Business Services
- Once the TR is approved, the traveler and delegate are notified (via email) and can book the travel by clicking the "Book" link
- Book the travel
  - There is no time limit on booking once a request has been approved and is in the "book" status. However, it is recommended that booking is done immediately since prices for flights, hotel reservations and conference registration tend to increase rapidly)

SAP Concur C

• Concur will generate itinerary and confirmation

NOTE: Make sure the booking is done through the "Book" link and not from the **Travel** section

## Creating/Submitting Expense Reports

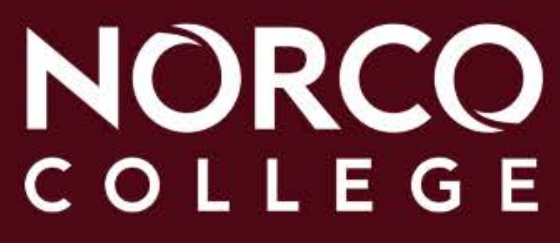

#### Things to Consider when creating your expense reports

- 1. Have all the receipts for the travel such as flight, car rental, hotel folio, conference registration, parking, meals, transportation expenses etc., uploaded to concur.
- 2. Have the agenda uploaded to concur.
- 3. When calculating mileage reimbursement use the mileage calculator.
  - Click the deduct commute box if traveler started the trip from home, (Please note: the District does not reimburse for home to work mileage.

NOR

SAP Concur C

- 4. Verify the travel request amount is greater than the actual expenses for the trip. If actual total expenses are 10% or 200 dollars more than the amount previously approved, a TR for the additional amount is required.
- 5. Don't forget to link the TRs to the expense report.
- 6. Select the appropriate payment type when preparing your expense report.
  - For flights and car rentals, choose Citibank.
  - For hotel and conference registration, choose Amex.
  - For expenses paid by the traveler, choose Out of pocket

 Click Requests, Manage Requests, and then click Expense in the Action column. All travel related expenses must be initiated at the Requests tab, by clicking Expense under the Action header. This prepopulates the header and will link the request to the expense.

|        | _ /                              |               |                                                           |           |                 |                                |         | Sup          | port   Help   | •              |
|--------|----------------------------------|---------------|-----------------------------------------------------------|-----------|-----------------|--------------------------------|---------|--------------|---------------|----------------|
|        | SAP Concur 🖸 🦳 Re                | equests Trav  | el Expense                                                | Appro     | vals Reporting  | <ul> <li>App Center</li> </ul> |         | j.           | Profile -     |                |
|        | Manage Requests New R            | Request Proce | ess Requests                                              | Quick Sea | rch             |                                |         |              |               |                |
| Acti   | ive Requests (2                  | )             |                                                           |           |                 | Ontella Fl                     | iquest  | Copy Request | Close/Inacliv | de Request     |
| View • | ist Name                         | Begins With   | <b>~</b>                                                  |           |                 | Go                             |         |              |               |                |
|        | Request Name                     | Request ID    | Status                                                    |           | Request Dates • | Date Submitted                 | Total   | Approved a   | Remaining     | Action         |
|        | Esmeralda Abejar                 | 37AK          | Approved                                                  |           | 09/12/2019      | 08/06/2019                     | \$51.96 | \$51.96      | \$51.96       | Expense        |
|        | Chancellor's Office State Budget | 379C          | Approved                                                  |           | 07/25/2019      | 07/17/2019                     | \$37.84 | \$37.84      | \$27.26       | Expense        |
|        | Registration is field.           |               | Comment: please include pro<br>development as the purpose |           | 07/25/2019      |                                |         |              |               | $\underline{}$ |

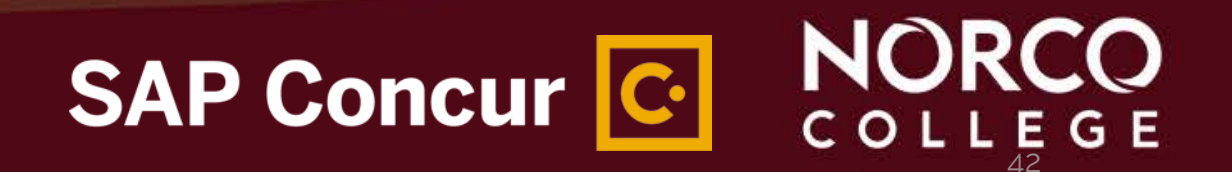

#### 2. Review information and click **Next**

| Create a New [<br>Report Header      | Expense Report |           |               |                 |               |
|--------------------------------------|----------------|-----------|---------------|-----------------|---------------|
| Fund                                 | School         | Resource  | Project Year  | Goal            |               |
| Function<br>(0000) 0000 - CAMPUS ADM |                |           |               |                 | Add           |
| Request Name                         | Request ID     | Cancelled | Request Total | Amount Approved | Amount Remain |
| Chancellor's Office State B          | 379C           | No        | \$37.84       | \$37.84         | \$27          |
|                                      |                |           |               |                 | Next >> (     |

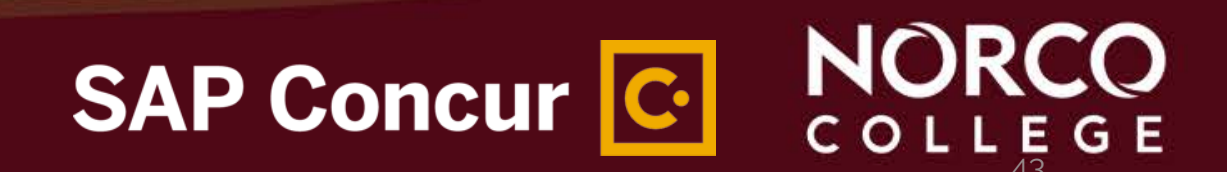

Link the expense report to all outstanding TRs related to this expense. Select the request(s), and click add then click next.

| reate a New                                                                  | Expense Report                               |                                         |                                                 |                                        |                          |
|------------------------------------------------------------------------------|----------------------------------------------|-----------------------------------------|-------------------------------------------------|----------------------------------------|--------------------------|
| eport Header                                                                 |                                              |                                         |                                                 |                                        |                          |
| Fund                                                                         | School                                       | Resource                                | Project Year                                    | Goal                                   |                          |
| (11) 11 - UNRESTRICTED GI 🗸                                                  | (EDB) EDB - BUSINESS OPI                     | (1000) 1000 - GENERAL FUI 🗸             | 0                                               | < ✓ 6729                               | ~                        |
| Function                                                                     |                                              |                                         |                                                 |                                        |                          |
| (0000) 0000 - CAMPUS ADM                                                     |                                              |                                         |                                                 |                                        |                          |
| (0000) 0000 01 11 00 100                                                     |                                              |                                         |                                                 |                                        |                          |
|                                                                              |                                              |                                         |                                                 |                                        |                          |
| Requests                                                                     |                                              |                                         |                                                 |                                        |                          |
| Requests                                                                     |                                              |                                         |                                                 |                                        | Add                      |
| Requests Request Name                                                        | Request ID                                   | Cancelled                               | Request Total                                   | Amount Approved                        | Add Raind<br>Amount Rema |
| Requests       Requests       Request Name       Chancellor's Office State B | Request ID<br>379C                           | Cancelled                               | Request Total<br>\$37.84                        | Amount Approved<br>\$37.84             | Add Rem<br>Amount Rema   |
| Requests       Requests       Chancellor's Office State B                    | Request ID<br>379C                           | Cancelled<br>No                         | Request Total<br>\$37.84                        | Amount Approved<br>\$37.84             | Add Rain<br>Amount Rem   |
| Requests  Request Name  Chancellor's Office State B  It is important to a    | Request ID<br>379C<br>ttach additional TRs t | Cancelled<br>No<br>To the expense repoi | Request Total<br>\$37.84<br>rt, this will allow | Amount Approved<br>\$37.84<br>W YOU TO | Add Far<br>Amount Ren    |

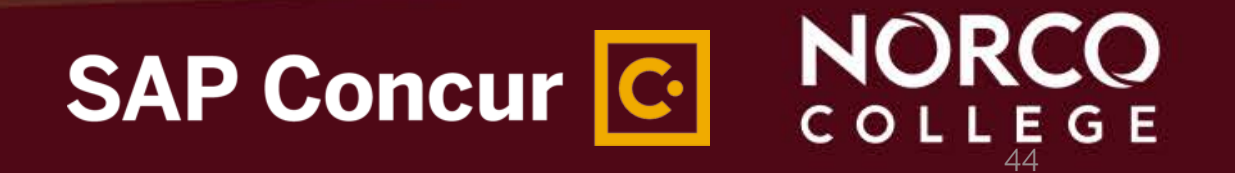

3. Create new expenses related to the travel request by selecting the Expense Type. (Make sure you add <u>all</u> <u>expenses</u> related to the conference/travel not only the ones claimed as personal reimbursements.)

Monogo Exponog

| - N        | lew Expense            | + Quick Expenses   | Import Expenses | Details • Receipts • | Print / Email 🔹               |                                                                                                    |
|------------|------------------------|--------------------|-----------------|----------------------|-------------------------------|----------------------------------------------------------------------------------------------------|
| xpe        | nses                   |                    | Move •          | Delete Copy View •   | New Expense                   | Available Receipts                                                                                                    |
| ]<br>Addii | Date •<br>ng New Expen | Expense Type<br>se | A               | mount Requested      | Expense Typ                   |                                                                                                    |
| No E:      | openses Found          |                    |                 |                      | To create a r<br>field above. | new expense, click the appropriate expense type below or type the expense type in the<br>To edit an existing expense, click the expense on the left side of the page. |
|            |                        |                    |                 |                      | Parking                       |                                                                                                    |
|            |                        |                    |                 |                      | Personal (<br>Hotel           | Car Mileage                                                                                                    |
|            |                        |                    | TOTAL AMOUNT    | TOTAL REQUESTE       | D Lunch                       | on Fees                                                                                                    |

## 4. Fill out the required fields. *NOTE: The required fields have red lines.*

Manage Expenses

| Ch         | nancel        | lor's Office S                                                                                                    | State Buc              | lget                      |                                   |   | Delete Rep                  | ort Submit Report  |
|------------|---------------|----------------------------------------------------------------------------------------------------|------------------------|---------------------------|-----------------------------------|---|-----------------------------|--------------------|
| (+ 1)      | New Expense   | + Quick Expenses Impo                                                                                                    | rt Expenses Detail     | s • Receipts • F          | Print / Email •                   |   |                             |                    |
| Expe       | 11585         | (harmonic and harmonic and ha | functional firm        | view «                    | New Expense                       |   |                             | Available Receipts |
| L<br>Addii | ng New Expe   | nse                                                                                                    | Amou                   | ni Requesteu              | Expense Type<br>Registration Fees | ~ | Transaction Date            |                    |
| No E       | xpenses Found |                                                                                                    |                        |                           | Report/Trip Purpose               |   | Additional Information      |                    |
|            |               |                                                                                                    |                        |                           | Professional Development          | ~ |                             |                    |
|            |               |                                                                                                    |                        |                           | Paid for by an outside entity?    |   | Enter Vendor Name           |                    |
|            |               |                                                                                                    |                        |                           | No                                | ~ |                             |                    |
|            |               |                                                                                                    |                        |                           | City of Purchase                  |   | Payment Type                | 1                  |
|            |               |                                                                                                    |                        |                           |                                   |   | Out of Pocket 👻             |                    |
|            |               |                                                                                                    |                        |                           | Amount                            |   | Comment                     |                    |
|            |               |                                                                                                    | TOTAL AMOUNT<br>\$0.00 | TOTAL REQUESTED<br>\$0.00 |                                   |   | Save Itemize Allocate Attac | h Receipt Cancel   |

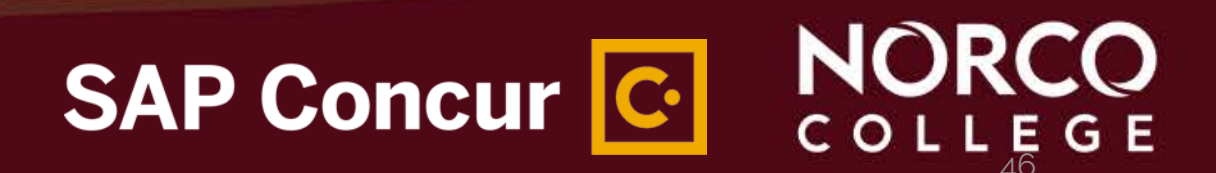

- 5. Attach receipts at Expense Entry line item (Upload receipts or emailing the receipts to receipts@concur.com. Click on available receipts and attached receipts to each line item.)
- 6. When done matching receipts to each line item, click **Submit Report**
- 7. The Current Norco College expense report approval process follows School-Goal-Function

| T | Approver Type     | Approver Type Code | Approver Name           | Approver ID | Level | Is Active | Group                                                    | School    | Goal           | Function       |            |
|---|-------------------|--------------------|-------------------------|-------------|-------|-----------|----------------------------------------------------------|-----------|----------------|----------------|------------|
|   |                   | <b>*</b>           |                         | V           |       | ¥         |                                                          | Segment 🖕 | Segment<br>2 × | Segment<br>3 × | Group<br>T |
| R | eport Cost Object | CO_REPORT          | LEE, SAMUEL THOMAS      | 280908      | 1     | Yes       | EAG - ACADEMIC SENATE - NORCO-6015-0000 - FACULTY SENATE | EAG       | 6015           | 0000           | NC         |
| R | eport Cost Object | CO_REPORT          | COLLINS, MICHAEL THOMAS | 289270      | 2     | Yes       | EAG - ACADEMIC SENATE - NORCO-6015-0000 - FACULTY SENATE | EAG       | 6015           | 0000           | NC         |
| R | eport Cost Object | CO_REPORT          | GRIFFIN, MISTY ANN      | 109345      | 3     | Yes       | EAG - ACADEMIC SENATE - NORCO-6015-0000 - FACULTY SENATE | EAG       | 6015           | 0000           | NC         |
| R | eport Cost Object | CO_REPORT          | Abejar, Esmeralda       | 294024      | 4     | Yes       | EAG - ACADEMIC SENATE - NORCO-6015-0000 - FACULTY SENATE | EAG       | 6015           | 0000           | NC         |

SAP Concur C.

#### **EXPENSE REPORT APPROVAL PROCESS**

Traveler/Delegate Area VP where **Program/Area** funding resides Reviews expenses. **Budget Director** Please note: Only For expense For expense traveler can submit approval approval expense report. Traveler to use SAP **Travel Auditor** Concur app to upload NORCO **Financial** and receipts during **Technical Analyst &** conference or e-mail COLLEGE Accounting receipts to Services Clerk receipts@concur.com with the traveler email address on the **District A/P Director**, College subject line. For final audit and **Business Services** issuance of final For final review and payment to traveler approval NOR SAP Concur C COLLEGE

## Monthly Mileage Reports

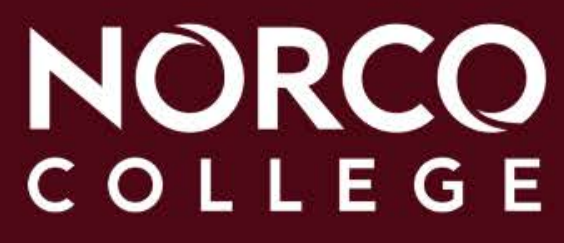

- To create a Monthly Mileage Report:
- 1. Click **Expense** from the SAP Concur ribbon at the top of the screen
- 2. Under Manage Expenses, click Create New Report

| SAP Concur 🖸                      | Requests                                              | Travel | Expense         | Reporting - | App Center |
|-----------------------------------|-------------------------------------------------------|--------|-----------------|-------------|------------|
| Manage Expenses V                 | /iew Cash Adva                                        | nces   | Process Reports | 3           |            |
| Manage Exp                        | enses                                                 |        |                 |             |            |
| ACTIVE REPORT                     | S                                                     |        |                 |             |            |
| SAP Concur C Requests             | Travel Exper                                          |        |                 |             |            |
| Manage Expenses View Cash Adva    | nces Process I                                        |        |                 |             |            |
| Manage Expenses<br>ACTIVE REPORTS |                                                       |        |                 |             |            |
| Create New Report                 | NOT SUBME<br>test-mor<br>sep<br>10/21/2019<br>\$57.42 |        |                 |             |            |
|                                   | ▲ Excepti                                             |        |                 |             |            |

## SAP Concur C. NORCO

To create a Monthly Mileage Report:

3. Fill out the required fields, using the beginning and end of the month for the **Report/Trip Business Start Date** and **Report/Trip Business End Date** fields **and funding source**.

|                                                  | SAP Concur C                               | Requests Travel Expense                  | se Reporting <del>-</del> App Cent | er                     |                                       |     |
|--------------------------------------------------|--------------------------------------------|------------------------------------------|------------------------------------|------------------------|---------------------------------------|-----|
|                                                  | Manage Expenses Vi                         | ew Cash Advances Process Re              | ports                              |                        |                                       |     |
| Create a New E<br>Report Header                  | xpense Report                              |                                          |                                    |                        |                                       |     |
| Report/Trip Name<br>Monthly Mileage Report - Sep | Report/Trip Business Start Date 09/02/2019 | Report/Trip Business End Date 09/30/2019 | Report/Trip Purpose<br>Meeting     |                        |                                       |     |
| Traveler Type Staff V                            | Paid for by an outside entity?             | Does this trip contain personal travel?  | Personal Travel Dates              | Additional Information | Comment                               |     |
| Fund (11) 11 - UNRESTRICTED GI                   | School<br>(EMB) EMB - DEAN OF INS1 V       | Resource<br>(1000) 1000 - GENERAL FUI 🗸  | Project Year<br>0                  | Goal<br>6017 🗸         | Function<br>(5000) 5000 - DEAN OF INS |     |
|                                                  |                                            |                                          |                                    |                        |                                       | NOD |

SAP Concur

To create a Monthly Mileage Report:

- 4. Click the **Next** Button at the bottom of the page
- 5. Under *All Expense Types* and "**03. Mileage**," click **Monthly Mileage Report**

| eponiting kainle                                                                                                    | Report Trip Business Start Date                                                                                         | Report/10p Baseriesk Briel Cafe                            | Experting Pagese                  |                                                                                                    |                                                                                              |                                       |                    |                       |                                                                                             |                                                   |
|----------------------------------------------------------------------------------------------------|----------------------------------------------------------------------------------------------------|------------------------------------------------------------|-----------------------------------|----------------------------------------------------------------------------------------------------|----------------------------------------------------------------------------------------------|---------------------------------------|--------------------|-----------------------|---------------------------------------------------------------------------------------------|---------------------------------------------------|
| Validity Milesyn Regolf - Sea                                                                                               | Pato Yor By an subtain wildy?                                                                                           | en tak ter ter and ter ter ter ter ter ter ter ter ter ter | Meeting<br>Personal Taxoel Coller | Accelerate to Accelerate to Ac | unator Corner                                                                                |                                       |                    |                       | 100                                                                                         |                                                   |
| star 🖳                                                                                                    | (w)                                                                                                    |                                                            |                                   | _                                                                                                    |                                                                                              |                                       |                    |                       |                                                                                             |                                                   |
| IT IT WREETSCTED G                                                                                                    | Eve and Device well A                                                                                                   | TREATING CENERAL PLI                                       | Present Your                      | (e) (e)                                                                                                    | (3000) (                                                                                     | HD DEVI OF NS                         |                    |                       |                                                                                             | Next                                              |
| Recent                                                                                                    |                                                                                                    |                                                            |                                   |                                                                                                    |                                                                                              |                                       |                    |                       |                                                                                             | and the second second                             |
| E Targered Rame                                                                                                    | Request 10                                                                                                    | Þ                                                          | Canoalise                         |                                                                                                    | Terrer                                                                                       | et factual                            | Arrowst Appropried | And Amount Exercising |                                                                                             |                                                   |
|                                                                                                    |                                                                                                    |                                                            |                                   |                                                                                                    |                                                                                              |                                       |                    |                       |                                                                                             |                                                   |
|                                                                                                    |                                                                                                    |                                                            |                                   |                                                                                                    |                                                                                              |                                       |                    |                       |                                                                                             |                                                   |
|                                                                                                    |                                                                                                    |                                                            |                                   |                                                                                                    |                                                                                              |                                       |                    |                       |                                                                                             |                                                   |
|                                                                                                    |                                                                                                    |                                                            |                                   |                                                                                                    |                                                                                              |                                       |                    |                       |                                                                                             |                                                   |
|                                                                                                    |                                                                                                    |                                                            |                                   |                                                                                                    |                                                                                              |                                       |                    | Ball in Const         |                                                                                             |                                                   |
|                                                                                                    |                                                                                                    |                                                            |                                   |                                                                                                    |                                                                                              |                                       |                    |                       |                                                                                             |                                                   |
|                                                                                                    |                                                                                                    |                                                            |                                   |                                                                                                    |                                                                                              |                                       |                    |                       |                                                                                             |                                                   |
|                                                                                                    |                                                                                                    |                                                            |                                   |                                                                                                    |                                                                                              |                                       |                    |                       |                                                                                             |                                                   |
| New Expens                                                                                                    | e                                                                                                    |                                                            |                                   |                                                                                                    |                                                                                              |                                       |                    |                       |                                                                                             |                                                   |
| New Expens                                                                                                    | e                                                                                                    |                                                            |                                   |                                                                                                    |                                                                                              |                                       |                    |                       |                                                                                             |                                                   |
| New Expens                                                                                                    |                                                                                                    |                                                            |                                   |                                                                                                    |                                                                                              |                                       |                    |                       |                                                                                             |                                                   |
| New Expense                                                                                                    | ге                                                                                                    | e click the en                                             | nronriste e                       |                                                                                                    | me below or                                                                                  | tune the ev                           | nense fune in      | the field sh          | we. To edit en evi                                                                          | sting evnense                                     |
| New Expens<br>Expense 1<br>To create                                                                                        | rype                                                                                                    | e, click the ap                                            | propriate e                       | expense ty                                                                                                    | rpe below or                                                                                 | type the ex <sub>i</sub>              | pense type in      | the field abo         | ove. To edit an exi                                                                         | sting expense,                                    |
| New Expense To create                                                                                                    | e Type a new expens ently Used                                                                                          | <i>e, click the ap</i><br>d Expense                        | propriate e<br>e Types            | expense ty                                                                                                    | vpe below or                                                                                 | type the ex <sub>i</sub>              | pense type in      | the field abo         | ove. To edit an exi                                                                         | sting expense,                                    |
| New Expense T<br>Expense T<br>To create                                                                                     | e Type a new expens ently Used Mileage Rep                                                                              | e, click the ap<br>d Expense                               | propriate e<br>e Types            | expense ty                                                                                                    | rpe below or                                                                                 | type the ex <sub>l</sub>              | pense type in      | the field abo         | ove. To edit an exi                                                                         | sting expense,                                    |
| New Expense T<br>Expense T<br>To create                                                                                     | e<br>a new expens<br>ently Usec<br>y Mileage Rep                                                                        | e, click the ap<br>d Expense<br>ort                        | propriate e<br>Types              | expense ty                                                                                                    | rpe below or                                                                                 | type the exp                          | pense type in      | the field abo         | ove. To edit an exi                                                                         | sting expense,                                    |
| New Expense<br>Expense To create<br>Reco<br>Monthly<br>All Exp                                                              | e Type a new expens ently Used wileage Rep ense Type                                                                    | e, <i>click the ap</i><br>d Expense<br>ort<br>25           | propriate e<br>Types              | expense ty                                                                                                    | rpe below or                                                                                 | type the ex <sub>i</sub>              | pense type in      | the field abo         | ove. To edit an exi                                                                         | sting expense,                                    |
| New Expense 1<br>To create<br>Reco<br>Monthly<br>All Exp<br>01. Trave                                                       | e<br>a new expens<br>ently Usec<br>y Mileage Rep<br>ense Type<br>el Expenses                                            | e, click the ap<br>d Expense<br>ort<br>25                  | propriate e<br>? Types            | expense ty                                                                                                    | rpe below or                                                                                 | type the ex <sub>i</sub>              | pense type in      | the field abo         | ove. To edit an exi<br>05. Fees                                                             | sting expense,                                    |
| New Expense T<br>To create<br>Reco<br>Monthly<br>All Exp<br>01. Trave<br>Airfare                                            | e Type a new expens ently Used Mileage Rep ense Type Expenses                                                           | e, click the ap<br>d Expense<br>ort<br>25                  | propriate e<br>? Types            | expense ty                                                                                                    | rpe below or<br>. Mileage<br>Monthly Mile:                                                   | type the exp                          | pense type in      | the field abo         | ove. To edit an exi<br>05. Fees<br>Registration I                                           | sting expense,                                    |
| New Expense T<br>To create<br>Reco<br>Monthly<br>All Exp<br>01. Trave<br>Hotel                                              | e Type a new expens ently Used Mileage Rep ense Type Expenses                                                           | e, click the ap<br>d Expense<br>ort<br>25                  | propriate e<br>? Types            | expense ty                                                                                                    | rpe below or<br>. Mileage<br>Monthly Milea<br>Personal Car                                   | type the exp<br>age Report<br>Mileage | pense type in      | the field abo         | ove. To edit an exi<br>05. Fees<br>Registration I<br>06. Other Trav                         | sting expense,                                    |
| New Expense T<br>To create<br>Reco<br>Monthly<br>All Exp<br>01. Trave<br>Airfare<br>Hotel<br>02. Trans                      | e<br>Type<br>a new expens<br>ently Used<br>y Mileage Rep<br>ense Type<br>ense Type<br>el Expenses<br>sportation         | e, click the ap<br>d Expense<br>ort<br>25                  | propriate e<br>Types              | 03<br>04<br>04                                                                                                    | rpe below or<br>. Mileage<br>Monthly Milea<br>Personal Car                                   | type the exp<br>age Report<br>Mileage | pense type in      | the field abo         | 05. Fees<br>Registration I<br>06. Other Trav                                                | sting expense,<br>Fees<br>el Expenses<br>inn Fees |
| New Expense T<br>To create<br>Reco<br>Monthly<br>All Exp<br>01. Trave<br>Airfare<br>Hotel<br>02. Trans<br>Car Pe            | e<br>Type<br>a new expens<br>ently Used<br>y Mileage Rep<br>ense Type<br>ense Type<br>el Expenses<br>sportation<br>otal | e, click the ap<br>d Expense<br>ort<br>2S                  | propriate e<br>Types              | expense ty<br>03<br>1                                                                                                    | rpe below or<br>. Mileage<br>Monthly Milea<br>Personal Car<br>. Meals<br>Breakfast           | type the exp<br>age Report<br>Mileage | pense type in      | the field abo         | 05. Fees<br>Registration I<br>06. Other Trav<br>Agency Book                                 | sting expense,<br>Fees<br>el Expenses<br>ing Fees |
| New Expense T<br>To create<br>Reco<br>Monthly<br>All Exp<br>01. Trave<br>Airfare<br>Hotel<br>02. Trans<br>Car Re<br>Parking | e<br>Type<br>a new expens<br>ently Used<br>y Mileage Rep<br>ense Type<br>ense Type<br>el Expenses<br>sportation<br>ntal | e, <i>click the ap</i><br>d Expense<br>ort<br>2S           | propriate e<br>Types              | 03<br>03<br>04                                                                                                    | rpe below or<br>. Mileage<br>Monthly Milea<br>Personal Car<br>. Meals<br>Breakfast<br>Dinner | type the exp<br>age Report<br>Mileage | pense type in      | the field abo         | 05. Fees<br>Registration I<br>06. Other Trav<br>Agency Book<br>Airline Fees<br>Currency Exc | sting expense,<br>Fees<br>el Expenses<br>ing Fees |

SAP Concur C

NOR

COLLEGE

To create a Monthly Mileage Report:

- 6. Fill out the required fields
- 7. Click Mileage Calculator to add actual mileage

|                                     |                             |                                |                                | Mileage Calc        | culator |
|-------------------------------------|-----------------------------|--------------------------------|--------------------------------|---------------------|---------|
| Out of Pocket                       | USD VISD                    | Comment                        |                                |                     |         |
| Expense Type Monthly Mileage Report | Transaction Date 09/02/2019 | Purpose of the Trip<br>Meeting | From Location<br>Norco College | To Location<br>RCCD |         |

#### To create a Monthly Mileage Report:

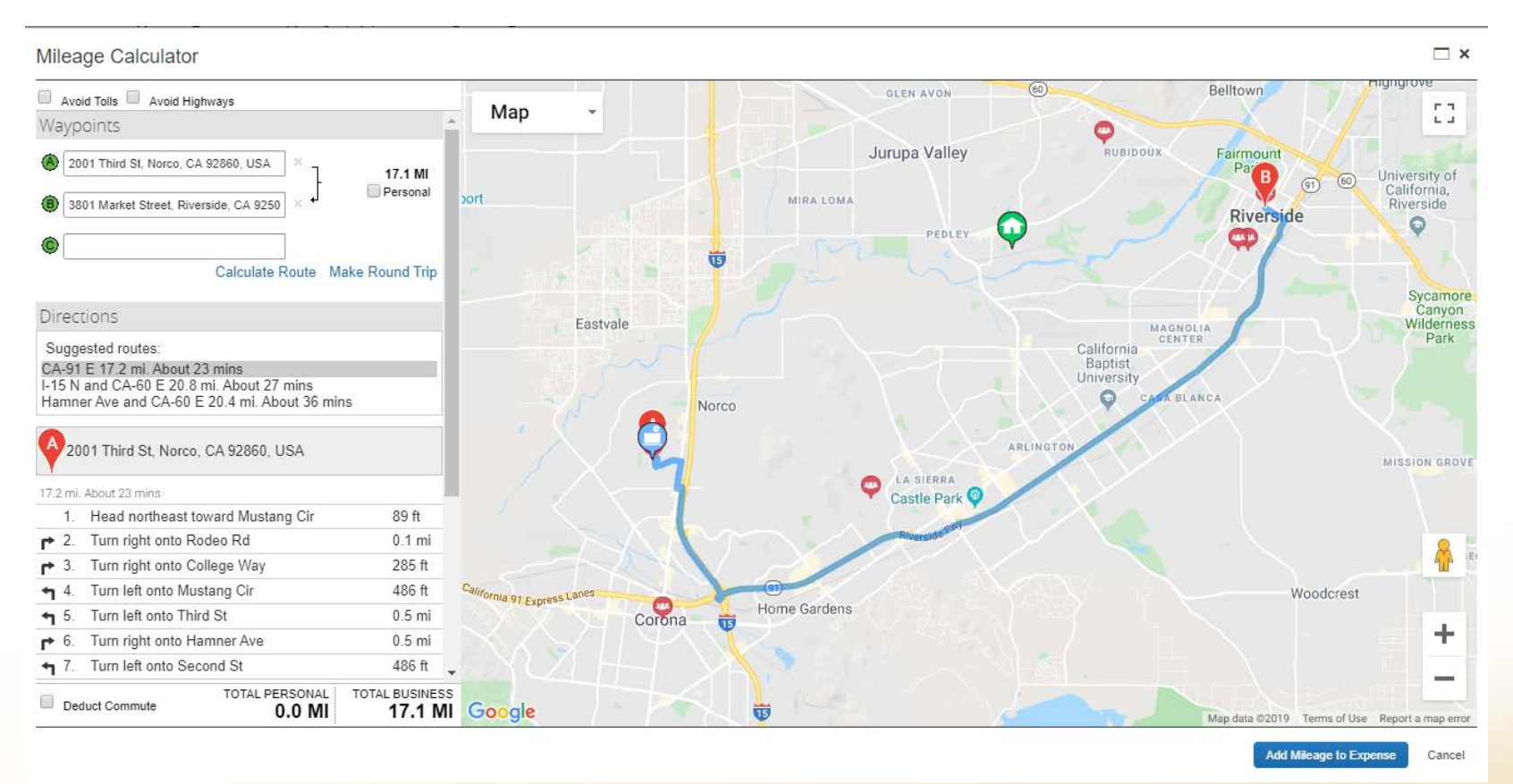

The **Mileage Calculator** will auto-populate the waypoints based on the locations you entered.

Click **Make Round Trip** to include mileage back from the meeting.

Click **Deduct Commute** if the trip started from home.

## SAP Concur C. NORCO

#### To create a Monthly Mileage Report:

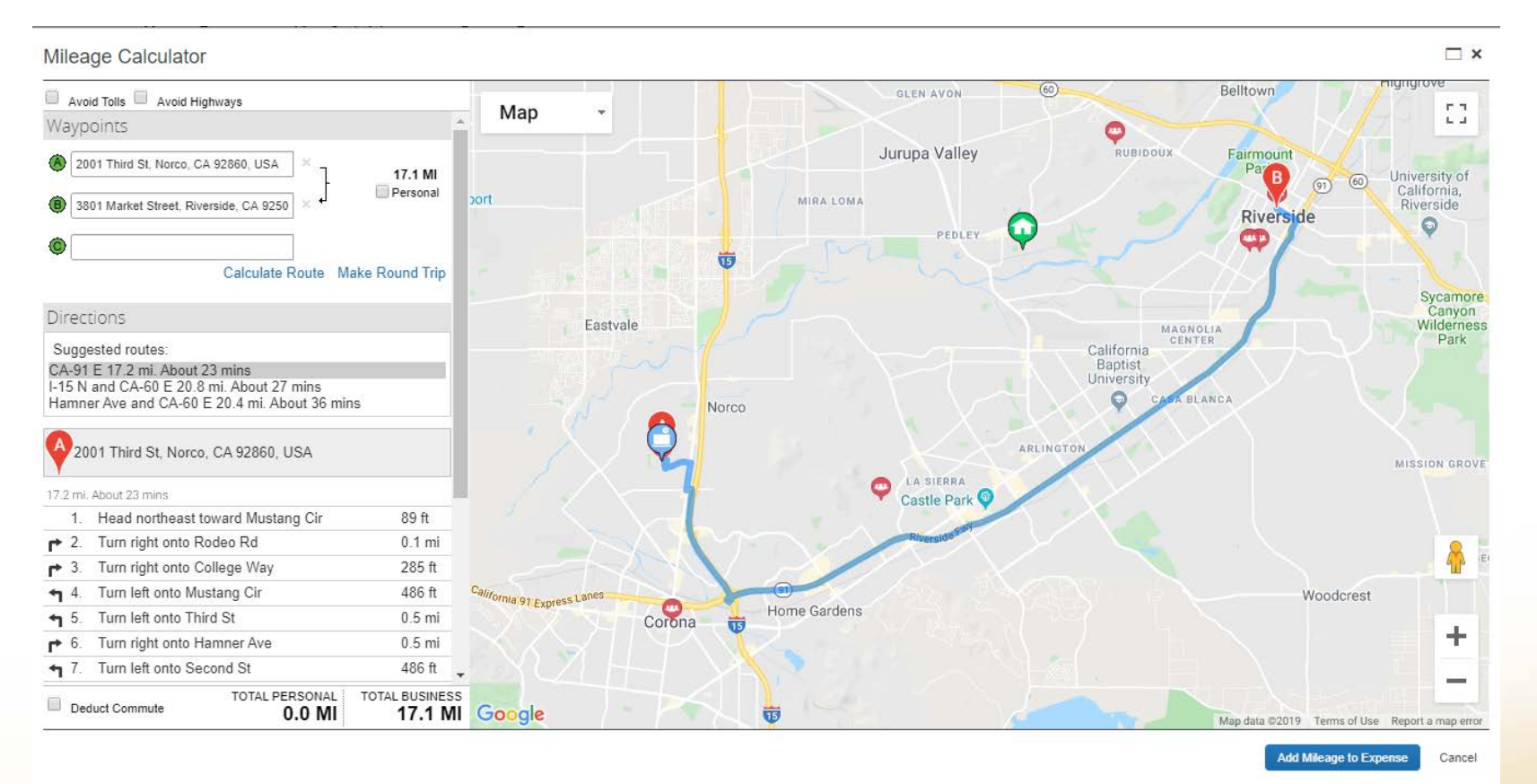

8. Click Add Mileage to Expense after reviewing the mileage calculations.

## SAP Concur C. NORCO

#### To create a Monthly Mileage Report:

Viev

Expe Mo Payn Out

| Expense                                                                                                    |     |                   |                                                                                                    |                     |                                    |                               | Available Receipts                 | C   |
|----------------------------------------------------------------------------------------------------|-----|-------------------|----------------------------------------------------------------------------------------------------|---------------------|------------------------------------|-------------------------------|------------------------------------|-----|
| v Reimbursement Rat                                                                                                    | tes |                   |                                                                                                    |                     |                                    |                               |                                    | 2   |
| nse Type                                                                                                    |     | Transaction Date  |                                                                                                    | Purpose of the Trip | From Location                      | To Location                   |                                    |     |
| nthly Mileage Report                                                                                                    | ~   | 09/02/2019        |                                                                                                    | Meeting             | 2001 Third St, Norco, CA 92860, US | 3801 Market Street, Riverside | , CA 9                             |     |
| nent Type                                                                                                    |     | Distance : Amount |                                                                                                    | Comment             |                                    |                               |                                    |     |
| of Pocket                                                                                                    | ~   | 17 : 9.86         | USD 🗸                                                                                                    |                     |                                    |                               |                                    |     |
|                                                                                                    |     |                   |                                                                                                    |                     |                                    |                               |                                    | C   |
|                                                                                                    |     |                   |                                                                                                    |                     |                                    |                               |                                    |     |
|                                                                                                    |     |                   |                                                                                                    |                     |                                    | Mileage Calculato             | r                                  |     |
|                                                                                                    |     |                   |                                                                                                    |                     |                                    |                               |                                    |     |
|                                                                                                    |     |                   |                                                                                                    |                     |                                    |                               |                                    |     |
|                                                                                                    |     |                   |                                                                                                    |                     |                                    |                               |                                    |     |
|                                                                                                    |     |                   |                                                                                                    |                     |                                    |                               |                                    | 1   |
|                                                                                                    |     |                   |                                                                                                    |                     |                                    |                               |                                    | L   |
|                                                                                                    |     |                   |                                                                                                    |                     |                                    |                               |                                    |     |
|                                                                                                    |     |                   |                                                                                                    |                     |                                    |                               |                                    |     |
|                                                                                                    |     |                   |                                                                                                    |                     |                                    |                               |                                    |     |
|                                                                                                    |     |                   |                                                                                                    |                     |                                    |                               |                                    |     |
|                                                                                                    |     | 3                 |                                                                                                    |                     |                                    |                               |                                    |     |
|                                                                                                    |     |                   |                                                                                                    |                     |                                    |                               |                                    |     |
|                                                                                                    |     |                   |                                                                                                    |                     |                                    |                               |                                    |     |
|                                                                                                    |     |                   |                                                                                                    |                     |                                    |                               |                                    |     |
|                                                                                                    |     |                   |                                                                                                    |                     |                                    |                               |                                    |     |
|                                                                                                    |     |                   |                                                                                                    |                     |                                    |                               |                                    |     |
|                                                                                                    |     |                   |                                                                                                    |                     |                                    |                               |                                    |     |
|                                                                                                    |     |                   |                                                                                                    |                     |                                    | Save Allocate Atta            | ch Receipt Cancel                  |     |
|                                                                                                    |     |                   |                                                                                                    |                     |                                    |                               |                                    |     |
|                                                                                                    |     |                   |                                                                                                    |                     |                                    |                               |                                    | -   |
|                                                                                                    |     |                   | -                                                                                                    |                     |                                    |                               |                                    |     |
|                                                                                                    | -   |                   |                                                                                                    |                     |                                    |                               |                                    | -   |
|                                                                                                    |     |                   | and the second second s |                     |                                    |                               | $\mathbf{C} \mathbf{A} \mathbf{D}$ | Con |
| and the second second se | -   |                   |                                                                                                    |                     |                                    |                               |                                    | COL |
| 100                                                                                                    |     |                   |                                                                                                    |                     |                                    |                               |                                    |     |
|                                                                                                    |     |                   |                                                                                                    |                     |                                    |                               |                                    |     |
|                                                                                                    |     |                   |                                                                                                    |                     |                                    |                               |                                    |     |

- 8. Verify the mileage in the **Distance: Amount** field
- 9. Click **Save** to add the trip as a mileage expense
- 10. Repeat steps 5-9 to add additional trips to the Monthly Mileage Report

C O L L E G E

#### To create a Monthly Mileage Report:

|                      | Mana                      | ige Expenses View  | Cash Advances | Process Reports                          |                                                         |                                                            |                                          |
|----------------------|---------------------------|--------------------|---------------|------------------------------------------|---------------------------------------------------------|------------------------------------------------------------|------------------------------------------|
| Monthly              | Mileage Rep               | ort - Sep          |               |                                          |                                                         |                                                            | Delete Report Submit Report              |
| + New Expense        | + Quick Expenses Import E | Expenses Details * | Receipts * Pr | rint / Email *                           |                                                         |                                                            |                                          |
| Expenses             | 1                         | Move T Delete O    | Copy View • 《 | New Expense                              |                                                         |                                                            | Available Receipts                       |
| Date •               | Expense Type              | Amount             | Requested     | Evanas Tura                              |                                                         |                                                            |                                          |
| Adding New Expension | Monthly Milesge Deport    | \$19.72            | \$10.72       | To create a new expense, click the appro | priate expense type below or type the expense type in t | the field above. To edit an existing expense, click the ex | pense on the left side of the page       |
|                      | montiny mileage report    | 010.72             | \$10.72       |                                          |                                                         | ······································                     | r                                        |
| 09/26/2019           | Monthly Mileage Report    | \$19.72            | \$19.72       | Recently Used Expense I                  | ypes                                                    |                                                            |                                          |
| 09/17/2019           | Monthly Mileage Report    | \$19.72            | \$19.72       | Monthly Mileage Report                   |                                                         |                                                            |                                          |
| 09/11/2019           | Monthly Mileage Report    | \$9.86             | \$9.86        | All Expense Types                        |                                                         |                                                            |                                          |
|                      |                           |                    |               | 01. Travel Expenses                      | 03. Mileage                                             | 05. Fees                                                   | 06. Other Travel Expenses                |
|                      |                           |                    |               | Airfare                                  | Monthly Mileage Report                                  | Registration Fees                                          | Group Meals/Entertainment <10 Attendees  |
|                      |                           |                    |               | Hotel                                    | Personal Car Mileage                                    | 06. Other Travel Expenses                                  | Group Meals/Entertainment 10 + Attendees |
|                      |                           |                    |               | 02. Transportation                       | 04. Meals                                               | Agency Booking Fees                                        | Tolls/Road Charges                       |
|                      |                           |                    |               | Car Rental                               | Diener                                                  | Ainine Fees                                                | 08 Other                                 |
|                      |                           |                    |               | Train                                    | Lunch                                                   | Ground Transportation                                      | Non Reimbursable/Personal Expense        |
|                      |                           |                    |               |                                          |                                                         |                                                            |                                          |
|                      | TC                        | TALAMOUNT TO       | TAL REQUESTED |                                          |                                                         |                                                            |                                          |

11. Verify the information in each expense

#### 12. Click Submit Report

Submit Report

SAP Concur C

NORCO

COLLEGE

## **Reviewing/Approving Expense Reports**

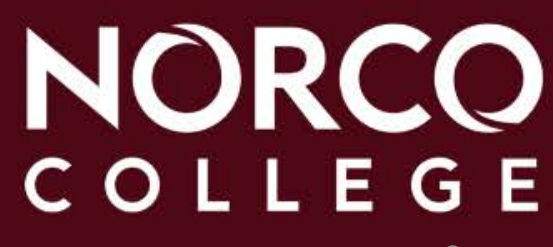

#### **REVIEWING/APPROVING EXPENSE REPORTS**

- 1. Confirm agenda, hotel folio, parking and food receipts etc., are included
- 2. Make sure the amount approved is more or enough to cover all expenses
- 3. Make sure all expenses are categorized properly
- 4. Double check your budget

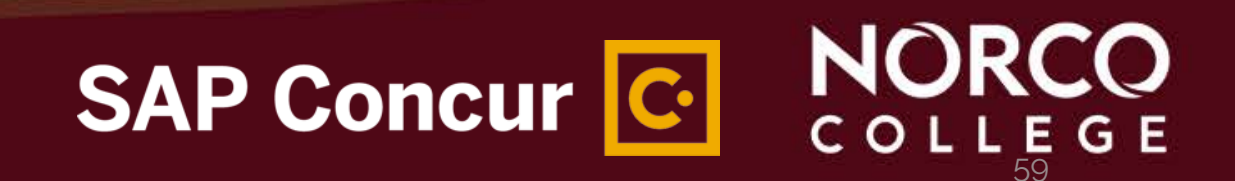

#### DELETE, CANCEL OR CLOSE/INACTIVATE REQUEST

#### Delete

A Request can only be deleted if it has never been submitted

#### Cancel

A user can cancel a Request once it's been submitted

- If cancelled before approval, you will not see the Expense link
- If Request is cancelled after approval but before booking, the Request will be cancelled
  - Expense link will remain visible
  - Request must be Closed/Inactivated in order to prevent expensing
- If Request is cancelled after booking, the **<u>Request and the Booking will be cancelled</u>** 
  - Expense link will remain visible
  - Request must be Closed/Inactivated in order to prevent expensing

Cancellation of a Request, after it has been fully approved, will release the encumbrance

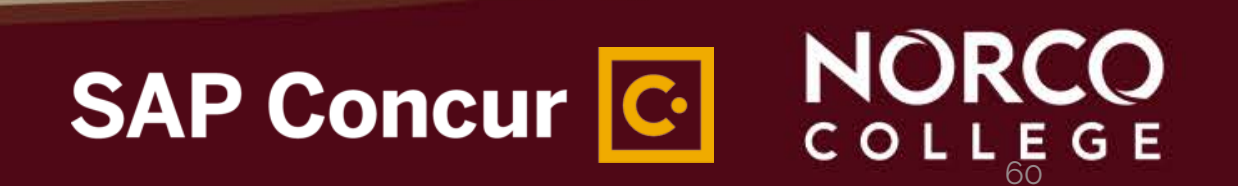

#### DELETE, CANCEL OR CLOSE/INACTIVATE REQUEST

#### **Recall and Resubmit**

Traveler should recall Requests that exceed approved/budgeted amounts (after travel is booked) to ensure revised amounts are fully approved

#### Close/Inactivate

Traveler should manually close/inactivate if they no longer need to expense against the Request

#### **Multiple Requests**

If another Request is made due to changes in travel plans and account keys mid-stream, requestors are able to assign all Requests associates with the trip to a single expense report. The user will simply attach the second request to the report created using the first Request

## SAP Concur C. NORCO

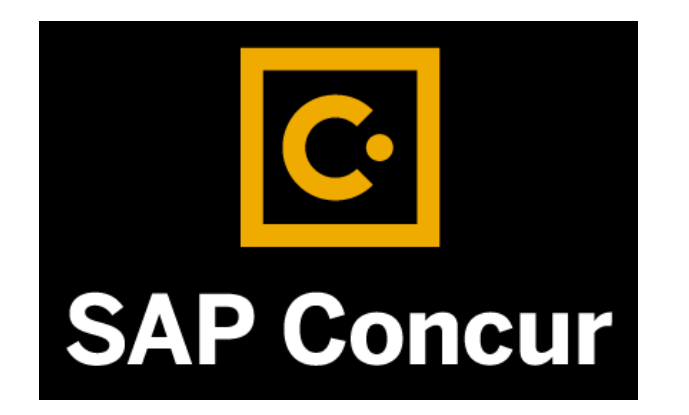

## **QUESTIONS?**

Please email the Concur Team Esmeralda, Misty or Lenny

> NORCO COLLEGE

> > 62

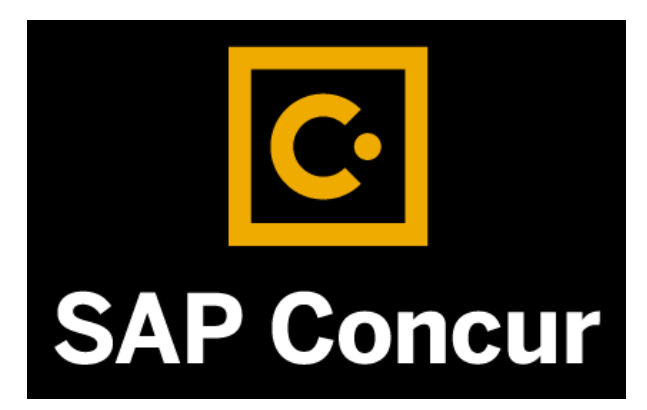

## www.norcocollege.edu/concurtraining

#### NORCO COLLEGE

63